How to do Synthetic Leather applications with HP Latex 700 and HP Latex 800 Printer Series

This document will explain how to do Temporary and Durable applications (including Lamination) with Synthetic Leather substrates.

New Sustainable leathers Substrates.

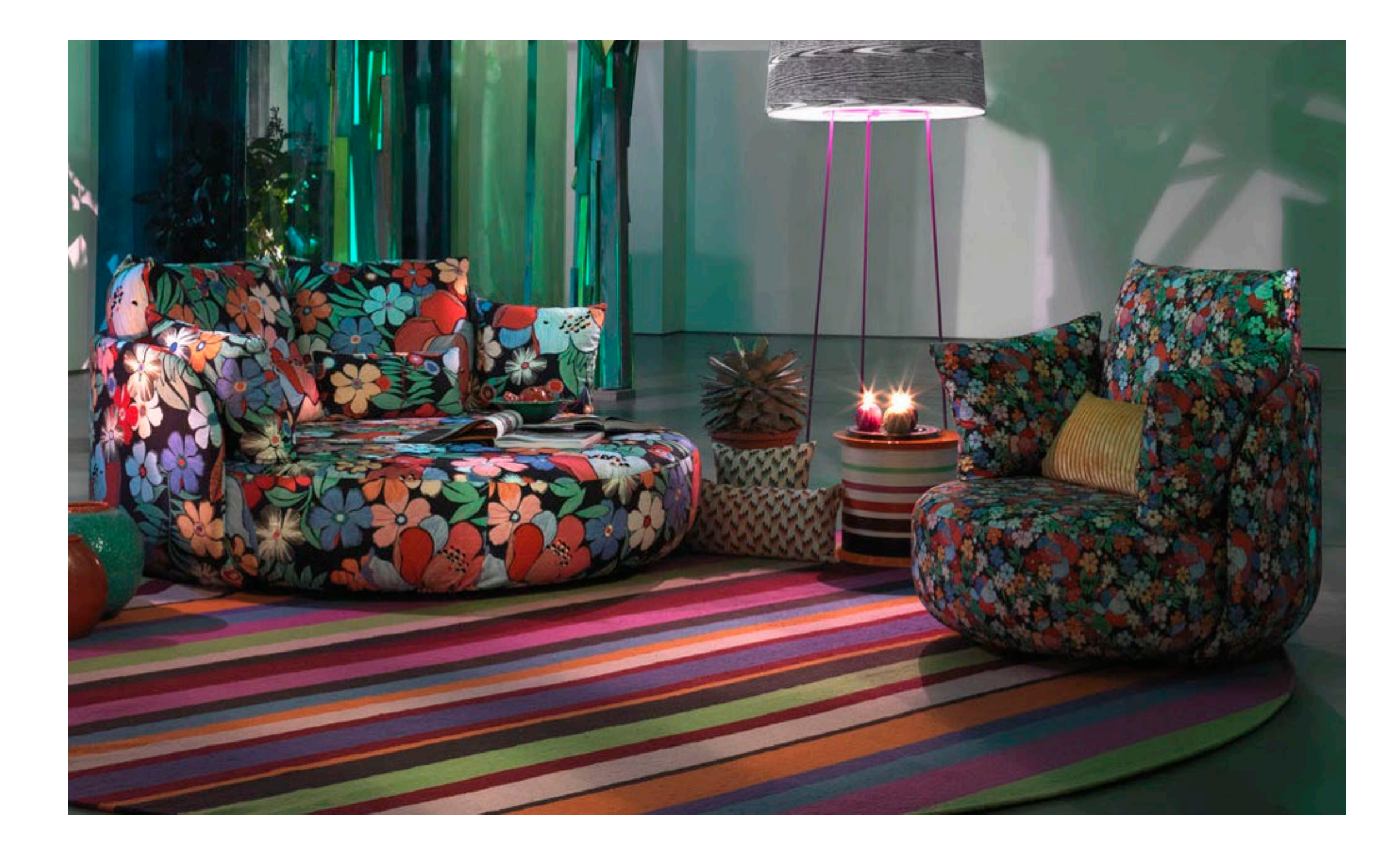

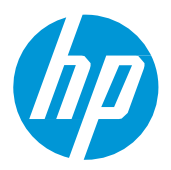

© Copyright 2024 HP Development Company, L.P. The information contained herein is subject to change without notice.

## What you will need

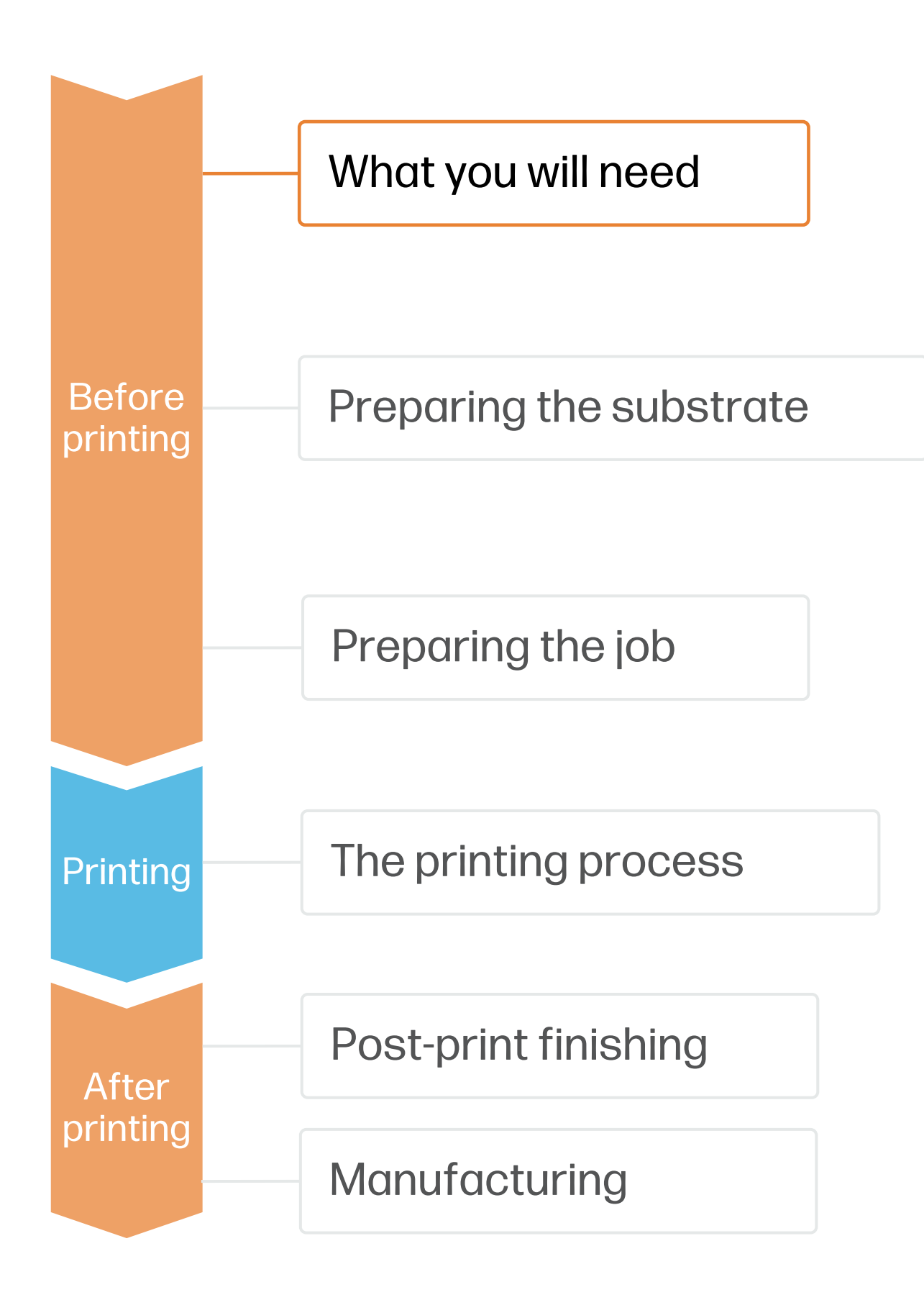

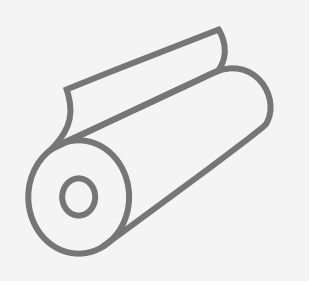

Synthetic leather

substrates

| • |  |
|---|--|
|   |  |

Loading accessory

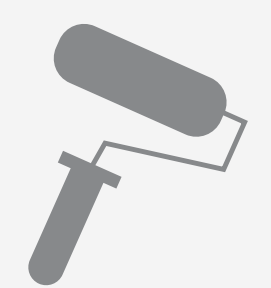

Hand-Roller (optional)

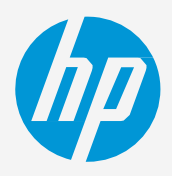

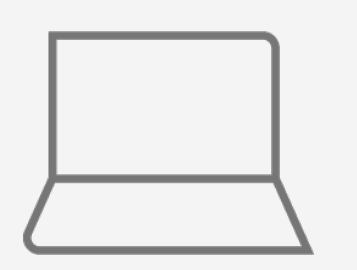

SW tools (RIP, Adobe tools, etc.)

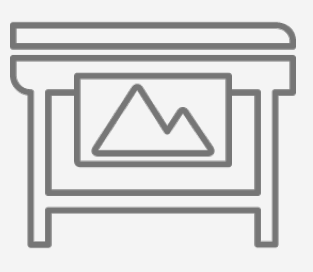

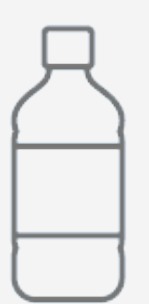

Liquid laminant *(optional)* 

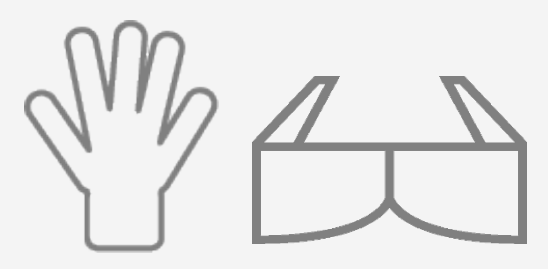

Protective gloves and googles *(for liquid lamination optional)* 

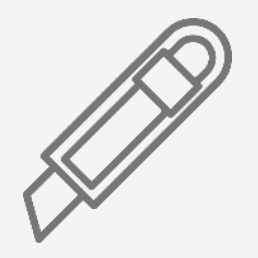

Cutting device or scissors

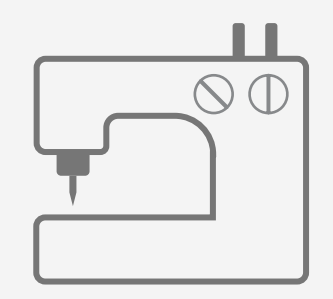

Sewing machine

# Preparing the substrate

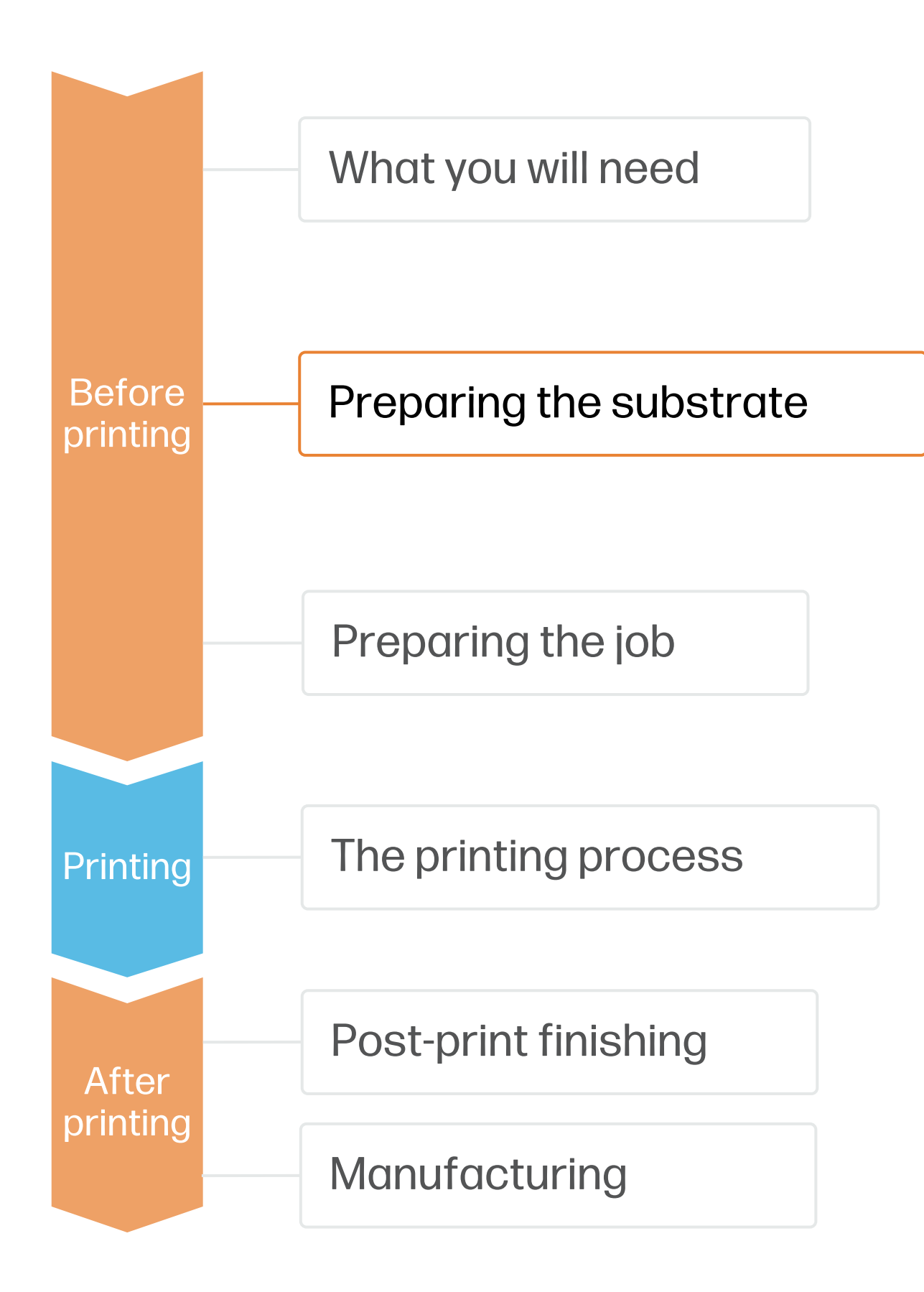

#### 1. Choose the right substrate

a substitute for leather.

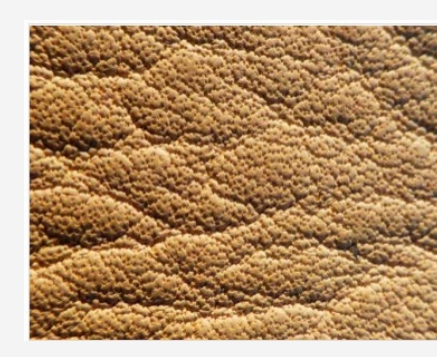

There are 3 types of Synthetic Leather printable with HP Latex Technology based on their composition:

- - More durable and tougher •
  - Mostly used for upholstery and accessories
- 2.
  - More flexible, softer and more breathable than PVC
  - Better touch and feel than PVC
- **Polyurethane bio-based synthetic leather,** PU leather partially from vegetable sources like corn, 3. cactus, pineapples leaves, palm, mushrooms, etc.
  - sources

NOTE: Not all Synthetic leather are suitable for HP Latex 700/800. HP recommends to use substrates published in the HP Print OS Media locator www.printos.com/ml/#/medialocator. Filter by Latex Printer and Type: Synthetic leather, more than 10 materials have been tested and published.

- Synthetic leather is a multi-layer coating on top of a textile backing.
- Leather surface can be embossed for a more attractive finishing and can be used as
- HP Latex inks preserve the embossed touch and feel of the Synthetic leather.

#### Polyvinyl chloride (PVC) synthetic leather

#### Polyurethane (PU) synthetic leather

Touch and feel is different in every case due to different production process from different vegetable

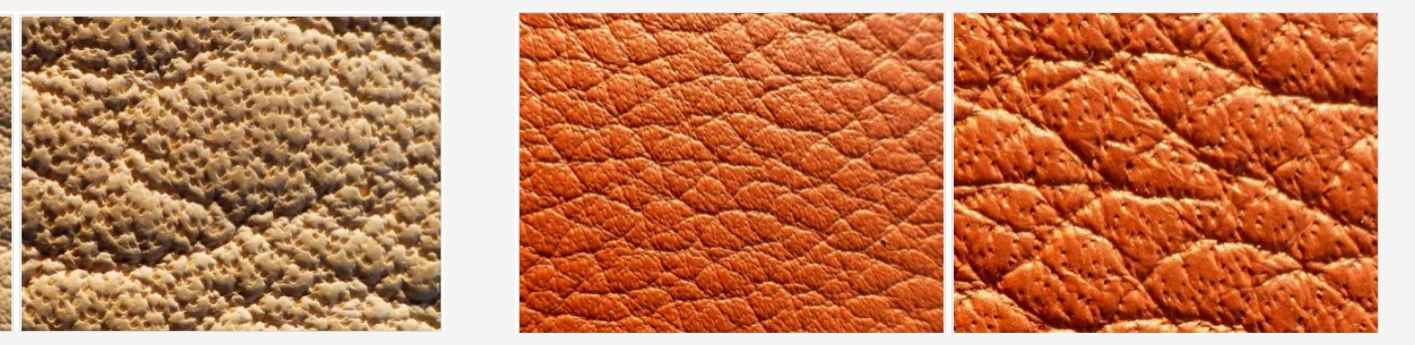

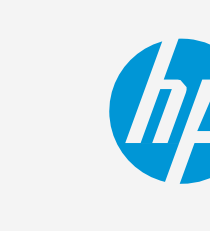

Make vour decision based on vour needs

# Preparing the substrate

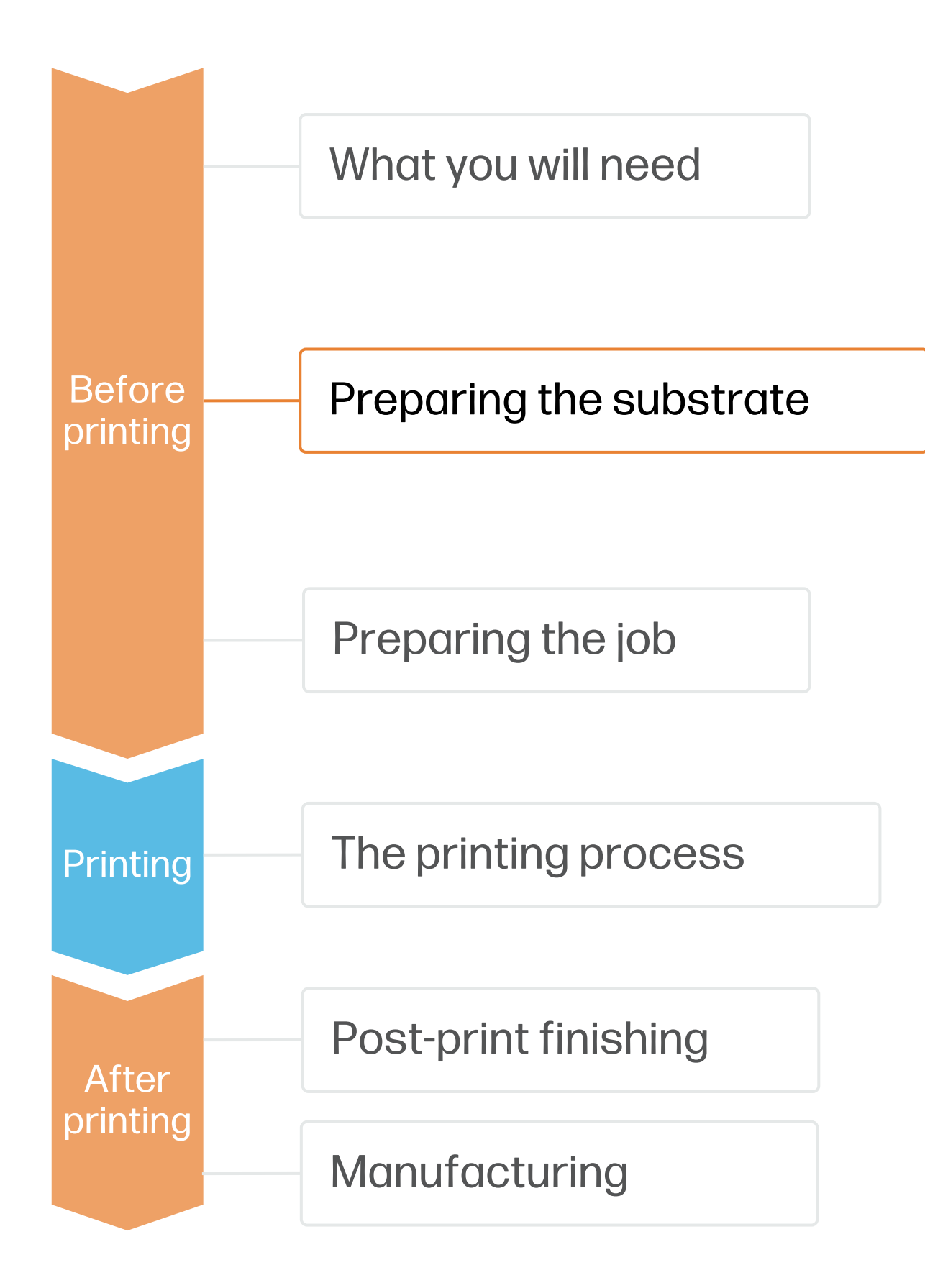

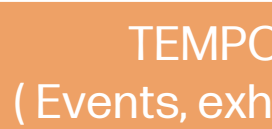

Upholstery

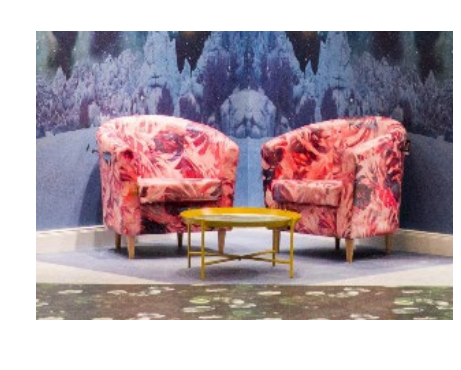

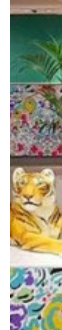

PVC, PU, PU Bio-based substrates

NOTE: Any other application that requires extra durability performance (such as apparel or shoes) or need to fulfill Regulatory Standards (such as upholstery for automotive) are not the target of this cookbook's recommendation.

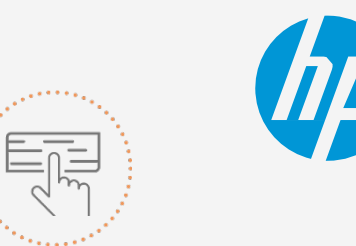

Make your decision based on your needs

|                                          | APPLICATIONS           |                                                |
|------------------------------------------|------------------------|------------------------------------------------|
| RARY up to 6 mc<br>ibitions, retail, pro | onths<br>omotional)    | DURABLE up to 3 years<br>(Customization)       |
| Interior Décor                           | Promotional Accesories | Upholstery/Accesories + Top coat<br>Protection |
|                                          |                        |                                                |
| HP st                                    | ubstrate recommendat   | ion                                            |

PVC substrates + Top coat

# Preparing the substrate

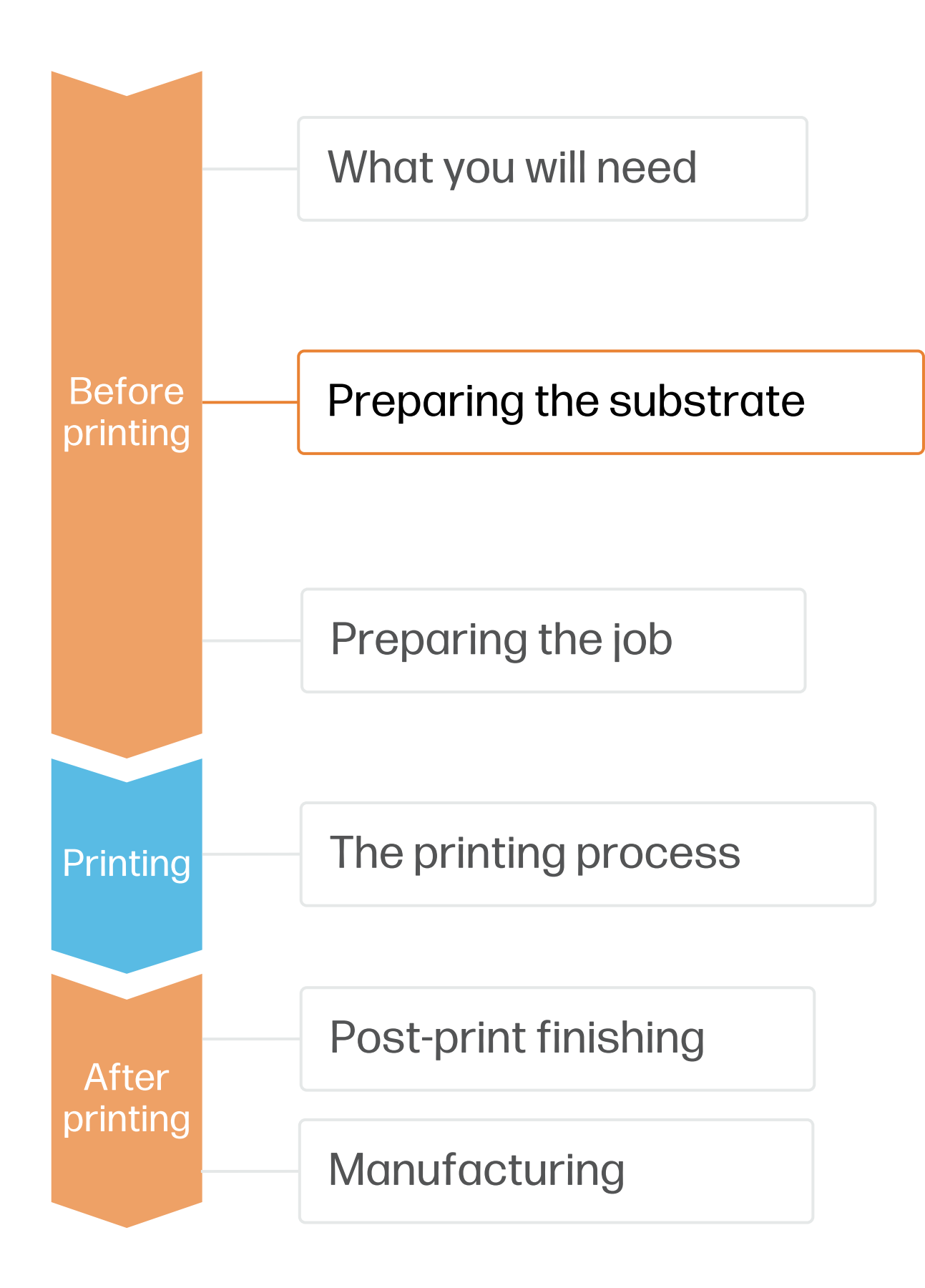

#### 2. Characteristics and Standards

Abra

- Test Metho
- Threshold of
- Important f
- Requires a

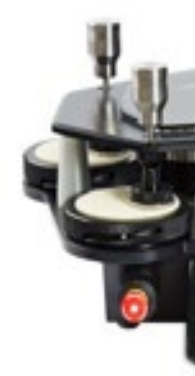

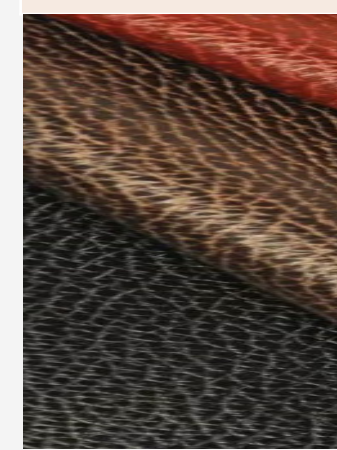

NOTE: Substrates published in HP PrintOS Media Locator have been tested in Abrasion Resistance and Flexion with good results for Temporary Applications. Durable applications need topcoat for increasing abrasion resistance.

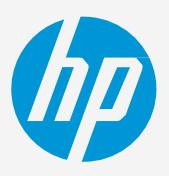

| Technical Re                                                                                   | Technical Requirements                                                                                                    |  |  |
|------------------------------------------------------------------------------------------------|----------------------------------------------------------------------------------------------------|--|--|
| sion Resistance                                                                                | Flexion                                                                                                    |  |  |
| <b>od: Martidale</b> ISO 12947-4<br>depends on product<br><b>or Upholstery</b><br>hard surface | <ul> <li>Test Method: Bally Flex ISO 32100</li> <li>Threshold depends on product</li> <li>Important for Accessories and Shoes</li> <li>Requires flexible surface</li> </ul> |  |  |
|                                                                                                |                                                                                                    |  |  |
|                                                                                                |                                                                                                    |  |  |

# Preparing the substrate

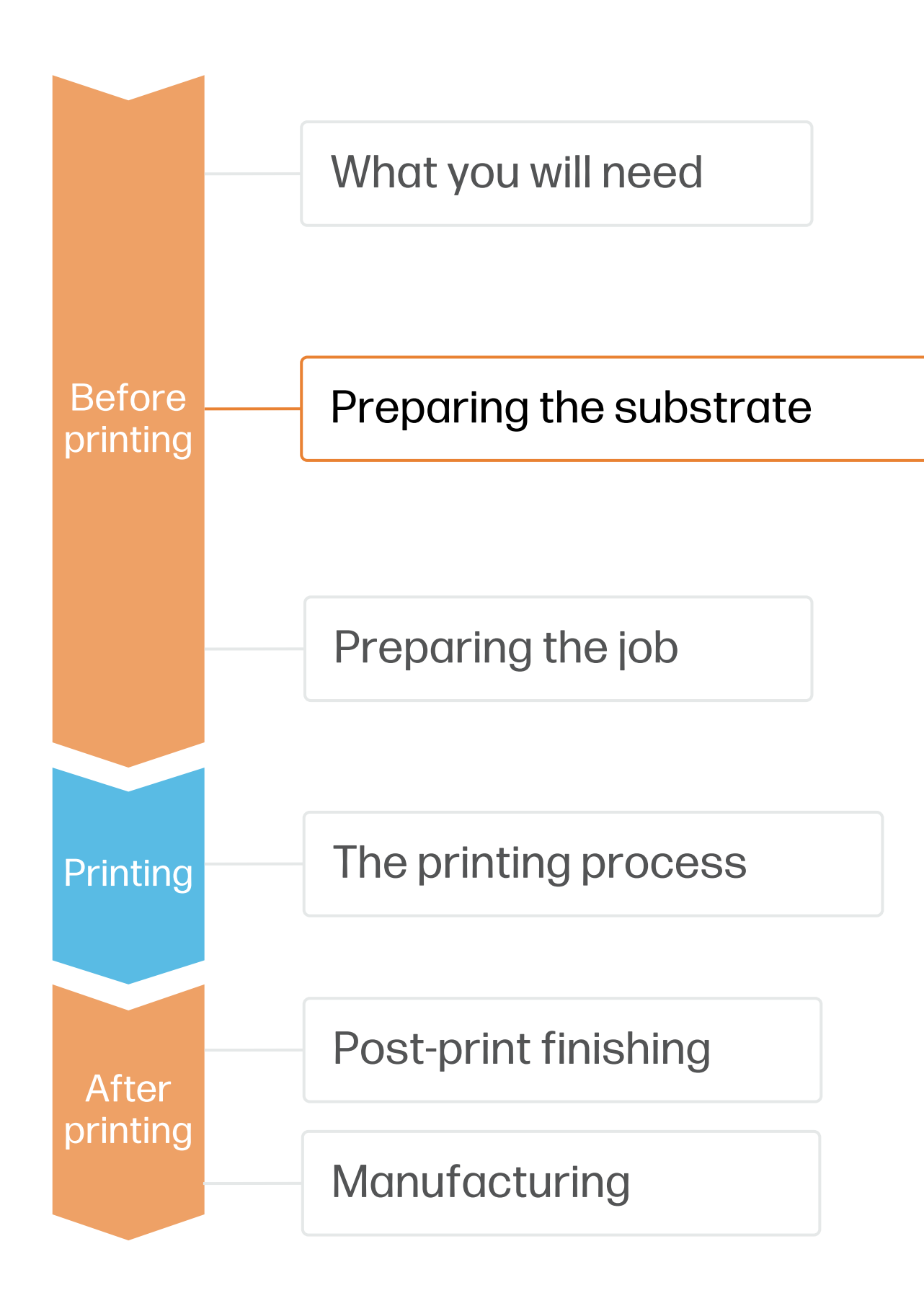

#### 3. Substrate presets

- Check that the material you are going to use has its own substrate preset:
  - On the web, in the HP PrintOS Media Locator: <a href="https://www.printos.com/ml/#/medialocator">www.printos.com/ml/#/medialocator</a> a)
  - On the printer's **front panel** online search (Substrate Library) b)
- Download and install.
- NOTE: If you cannot find the substrate presets, you can always use the generic PVC Banner presets already installed in your printer. If you need to finetune some settings, clone the existing generic preset and modify it, or create a new one with the Add new substrate function on the front panel.

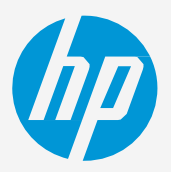

TIP: Learn how to customize your profile by enrolling on the available training HP Latex 700/800 Printer series - Advanced main tasks and maintenance routines on the Learn with HP website.

# Preparing the job

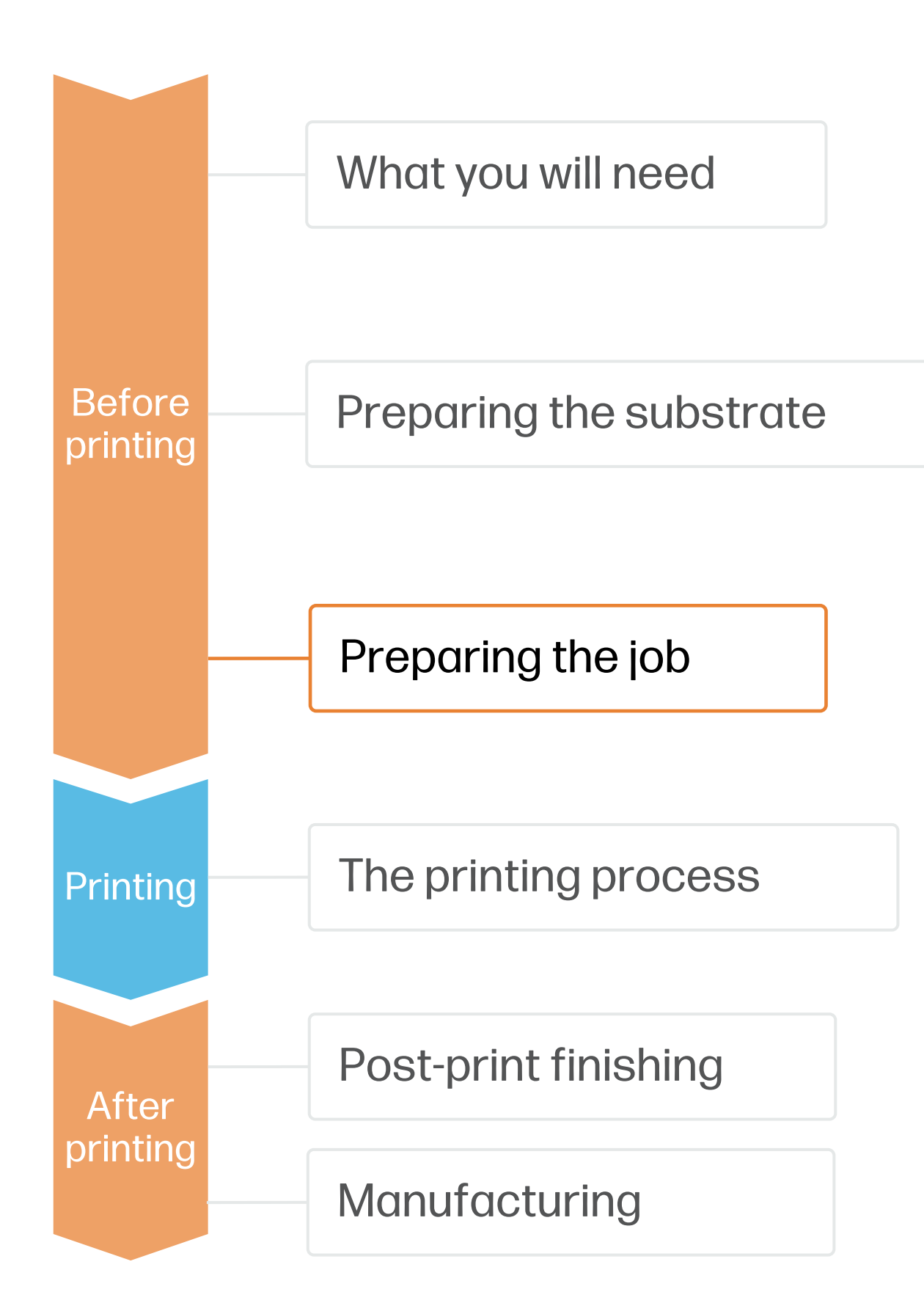

#### 1. Software for designing and editing

Tools such as Adobe Illustrator, Photoshop, and InDesign help you design and edit jobs to adapt them to your needs.

#### 2. RIP processes

| SAi Flexiprint | Onyx      |
|----------------|-----------|
| View more      | View more |

#### A. Substrate & Printmode selection

- preset.
- Afterwards, choose the printmode: 6p mode gives good quality prints. For optimal color and IQ, go to 8p mode.

#### B. Finishing: cutting marks & other

- Select the automatic cutter you will use for cutting your jobs. ٠
- Configure the cutting marks for that cutter: trim box, ٠ placement, and type of barcode.
- Add labels to identify each tile.

ONYX, CALDERA, and SAi RIPs have been certified for HP Latex 700/800 Printers series.

Caldera NOTE: Please refer to the specific trainings on RIPs View more on the PrintOS Learn App.

• Choose the substrate type (PVC Banner), then select the specific substrate you have loaded on the printer, or a generic

© Copyright 2024 HP Development Company, L.P. The information contained herein is subject to change without notice

the RIP manuals.

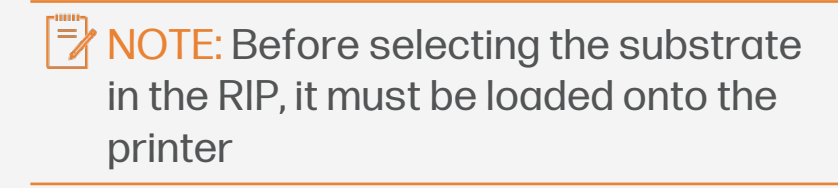

NOTE: Each RIP has different ways to

set the cutting marks. Please refer to

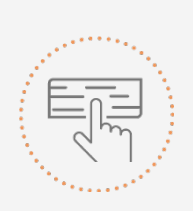

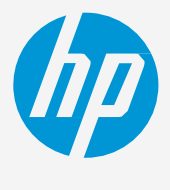

Make your decision based on your needs

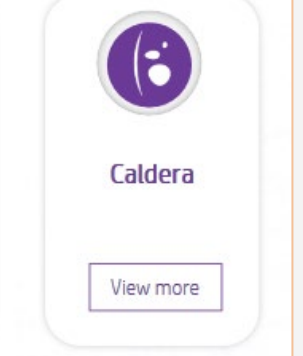

# The printing process

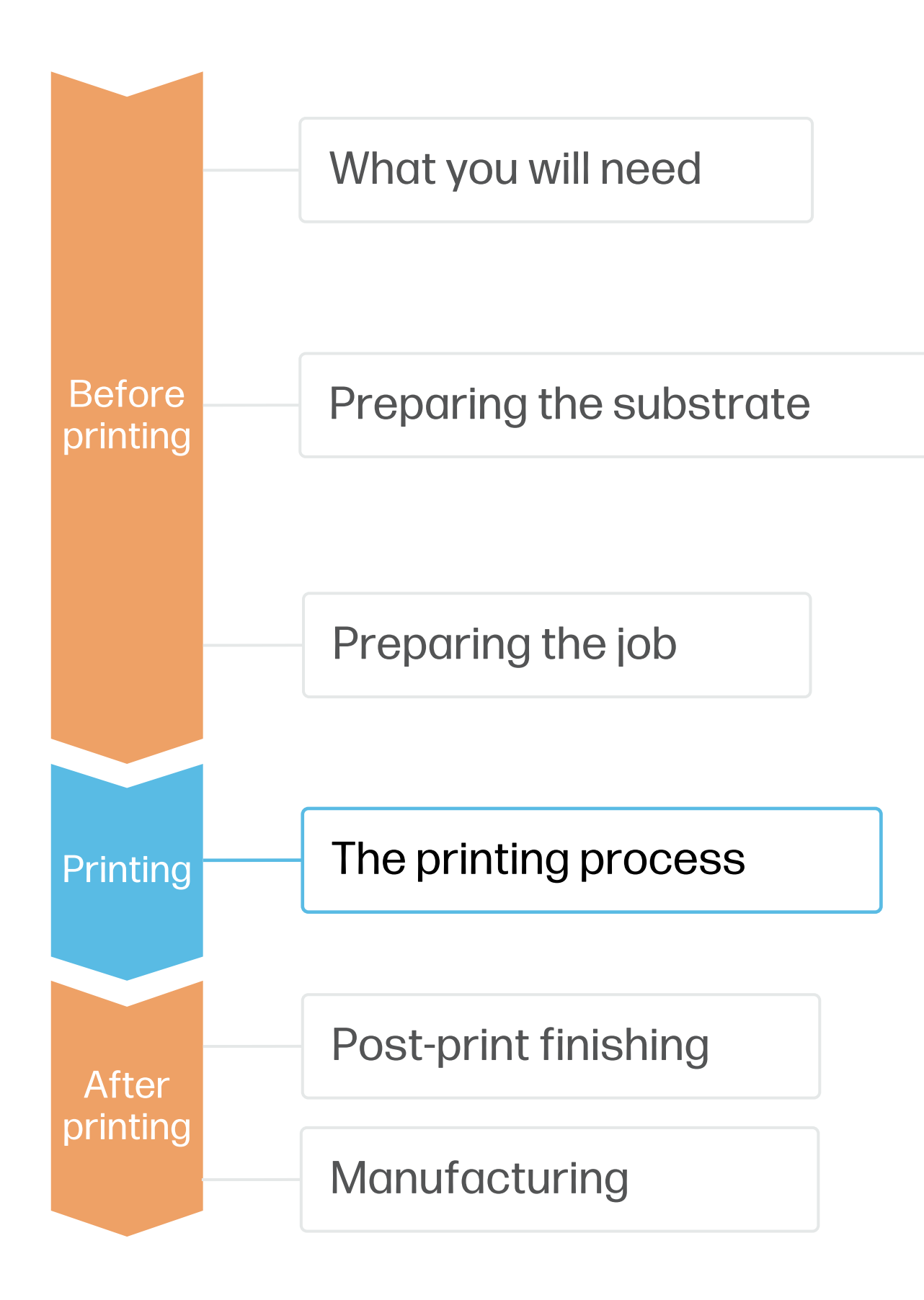

### Loading substrate & Printing

- Load substrate from printer Front Panel:
  - a) From the substrate menu, tab Load substrate.
  - b) Select the downloaded substrate or select a generic substrate from PVC Banner and tab Continue.
  - Select the loading options:

2

- a) Select Manual feed & deskew.
- b) Select Loading accessory and tab Continue.
- 3 Load substrate with loading accessory:
  - a) Lift the curing module.
  - b) Follow the Front Panel instructions on how to insert the accessory and the substrate.
  - c) Once the accessory is inserted up to the printing platen and the substrate is attached with the flaps, **lower the curing module** and tab **Continue**.

NOTE: Please consult the <u>User Guide</u> for further details on loading accessory installation. And check in HP Print OS Media locator <u>www.printos.com/ml/#/medialocator</u> if the media needs to use edge holders.

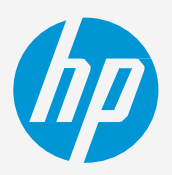

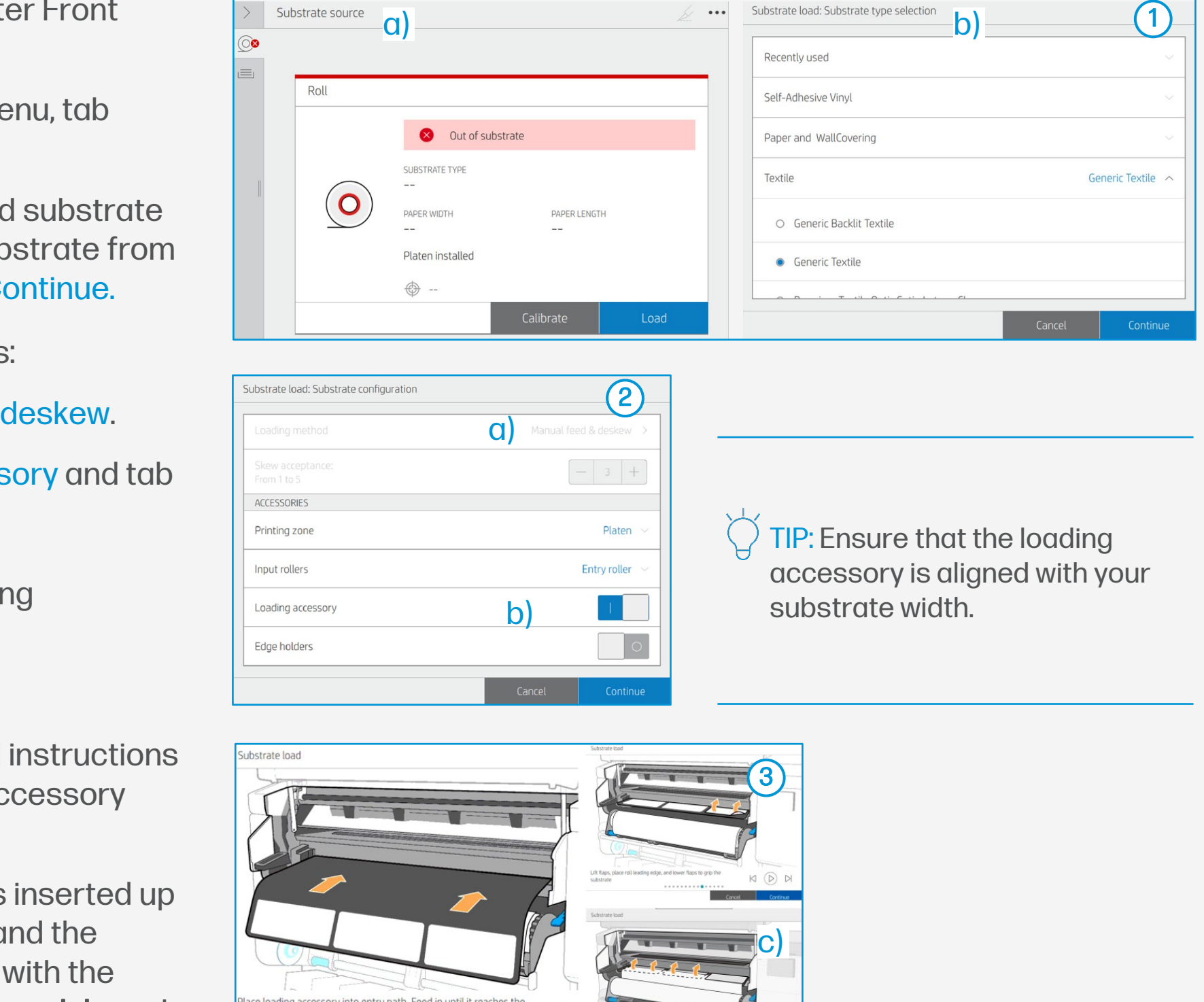

# The printing process

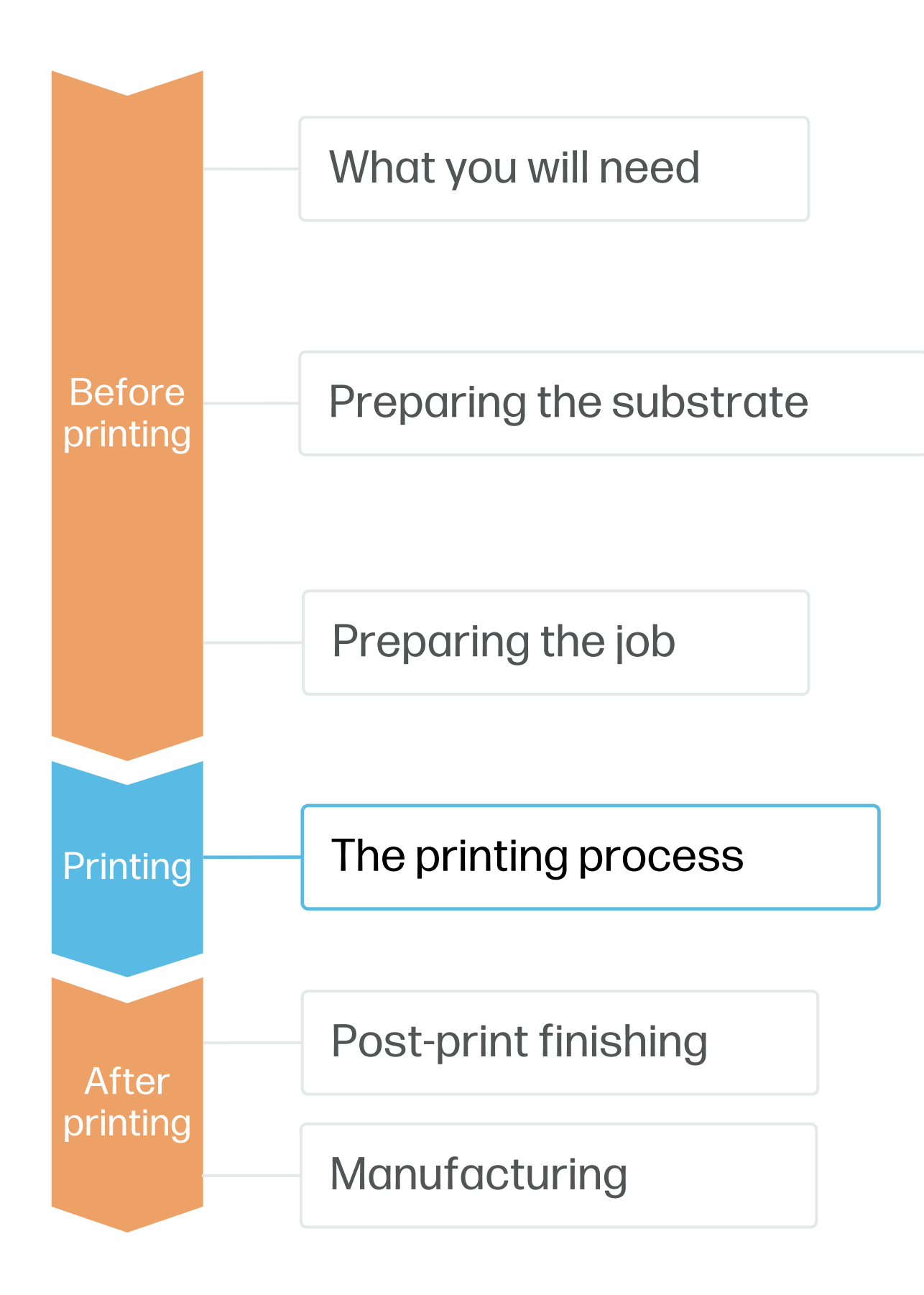

#### Loading substrate & Printing

Move substrate 4

> Using the arrows, advance the substrate down until the after curing position. Tab Done.

- Remove loading accessory 5
  - Front panel pops up a message to remove the loading accessory. Tab Continue.

Adjust substrate skew 6

> Next step is to align substrate. Pay special attention to stretchable materials. Follow the Front panel instructions and tab Continue.

- Set substrate width if it is not input automatically by the printer. Tab OK to finalize.
- Send job to print from RIP 8
  - Check the RIP has synchronized the loaded substrate with the printer.
  - Select the correct printmode and set any other settings (copies, placements, etc.).
  - Click Send to print.
- Cut & retrieve printed roll 9

This can be done in automatic mode or manually.

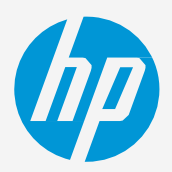

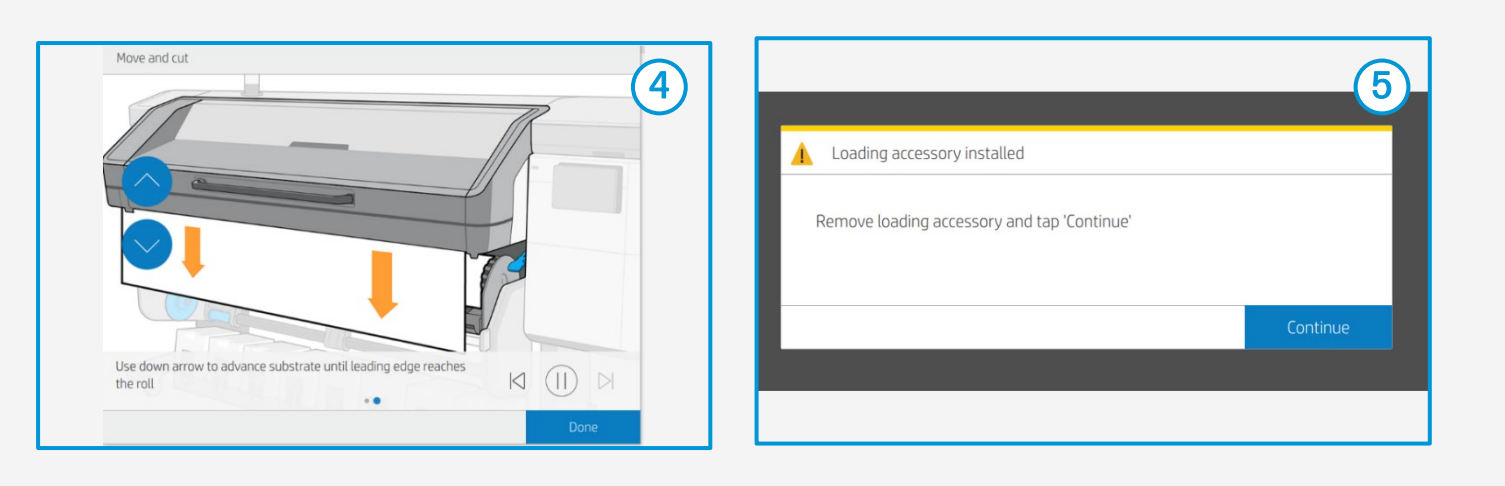

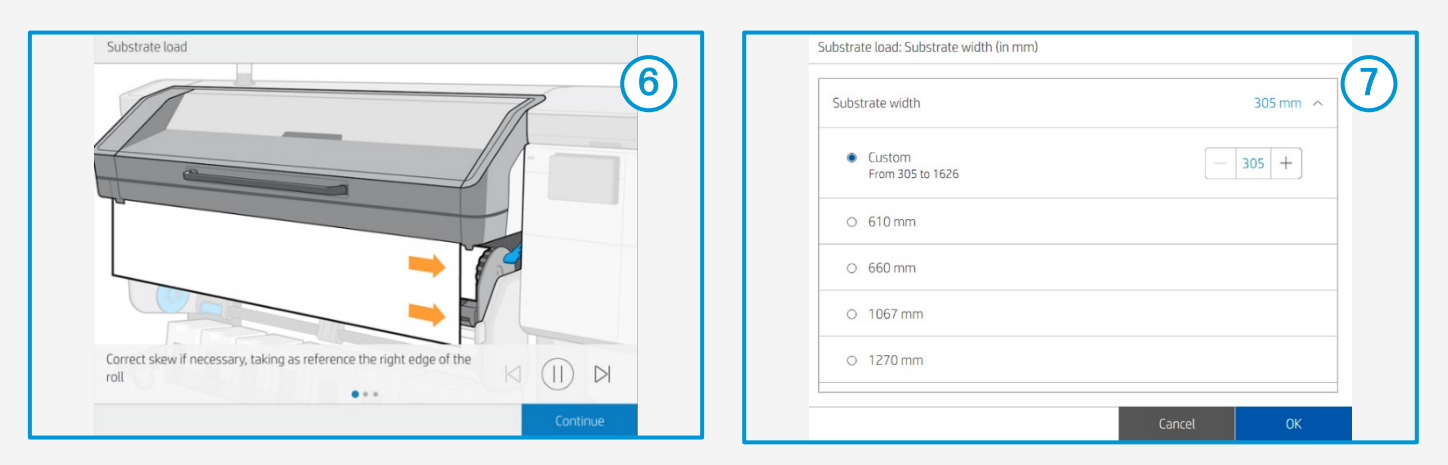

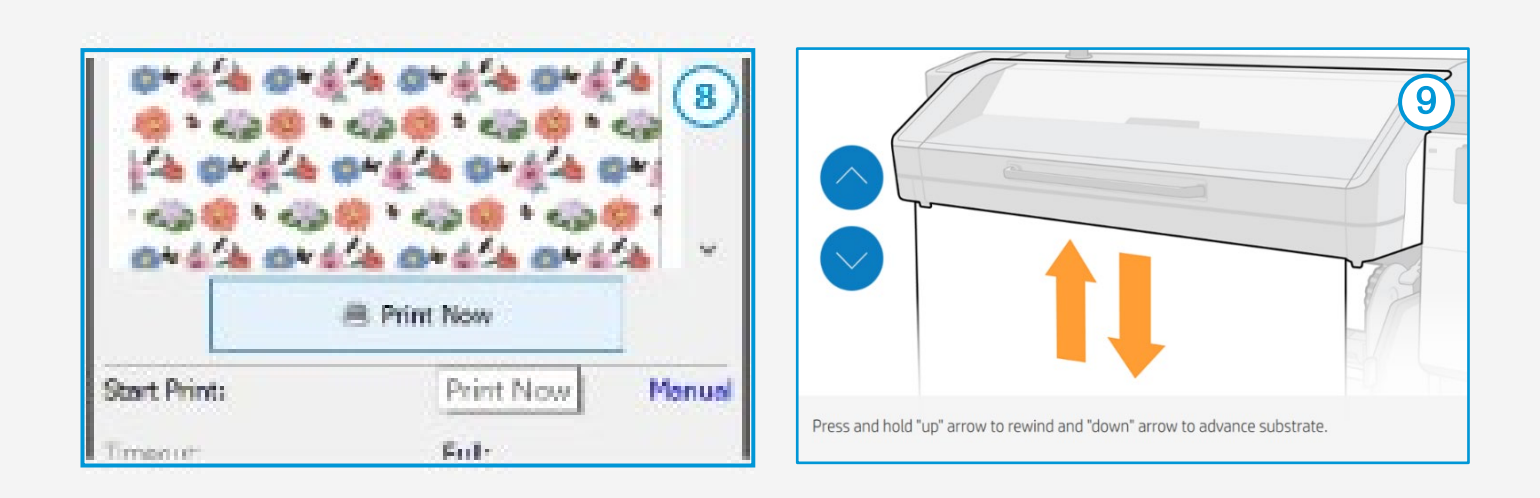

TIP: Before cutting the printed job, advance the substrate so you protect the printed roll when unloaded.

# Once printed, what else?

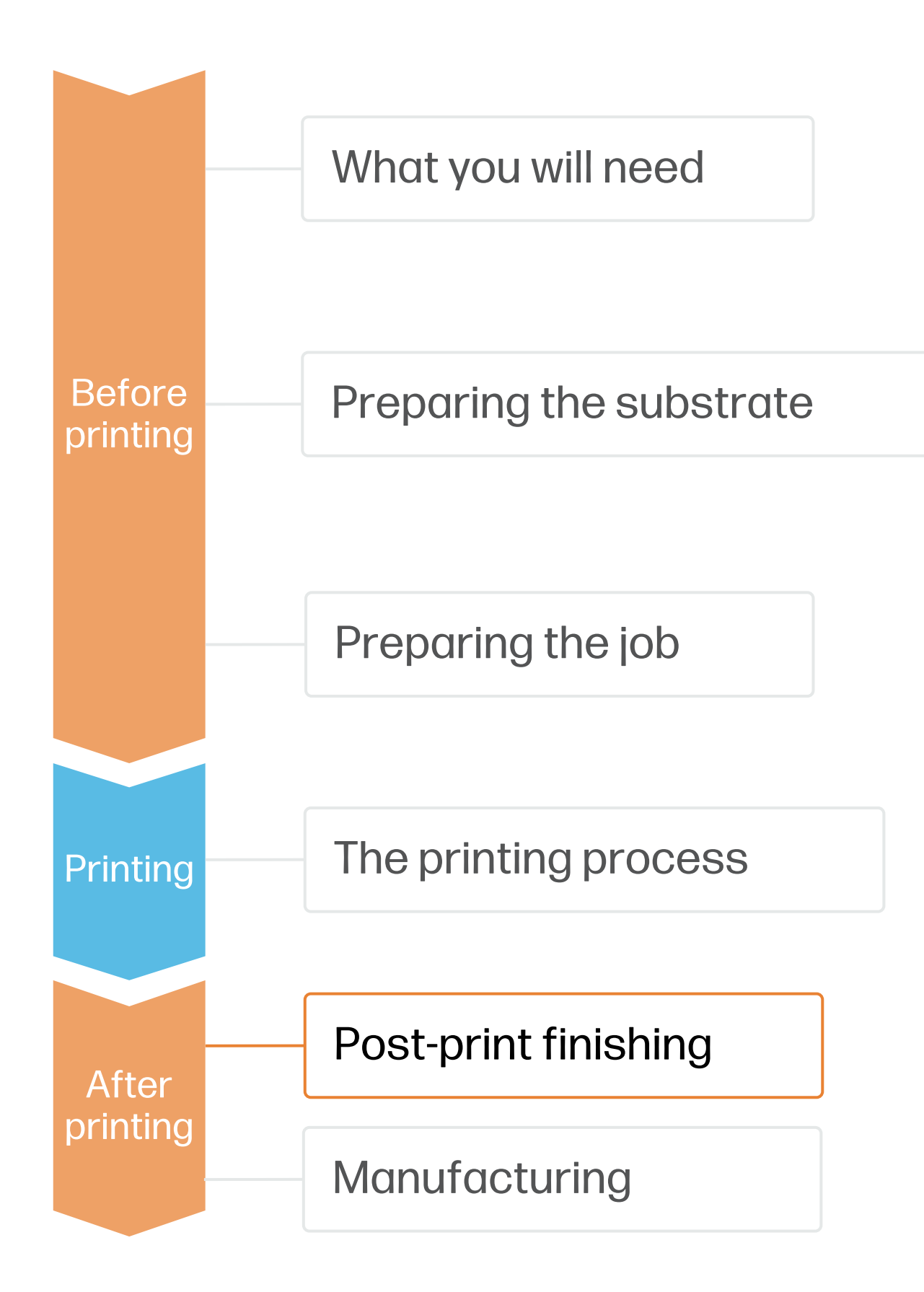

#### **1. Liquid lamination for Durable Applications**

Synthetic leather materials printed with HP Latex700/800 are suitable for **Temporary Applications**: Events, Exhibitions, Retail or promotional accessories. For this reason, they do not need any post-print finishing.

Liquid lamination is recommended to increase the durability of the ink in case of Durable Applications Upholstery and accessories.

- Allow around 1 hours to be dry to the touch.

#### Ϋ́ TIP:

- in the HP PrintOS Media Locator: www.printos.com/ml/#/medialocator.
- (marabu-northamerica.com).

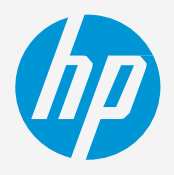

• It is recommended to manually apply it with a hand-roller prior to cutting into pieces.

• Manually applied coating will be fully cured after 24h at room temperature.

Marabu Clearshield Select (matte) is a water-based clear coat that is ready to use. It has been successfully tested on published PVC substrates for HP Latex 700/800 series. Find PVC Synthetic leather published substrates

More information can be found at Marabu web site Water-based liquid coatings | Marabu Printing Inks

You can find Marabu Distributors by country in Marabu web page Marabu Sales Partner Search - marabu-

northamerica.com. Sales via web page, Digiprint Supplies (Europe) and LexJet (North America).

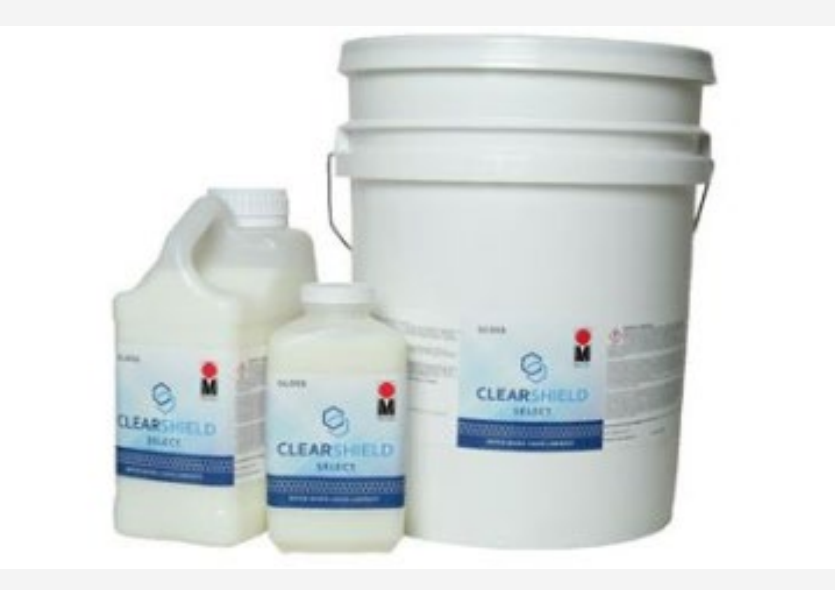

A HEALTH & SAFETY: Read MSDS before handling coatings.

# Once printed, what else?

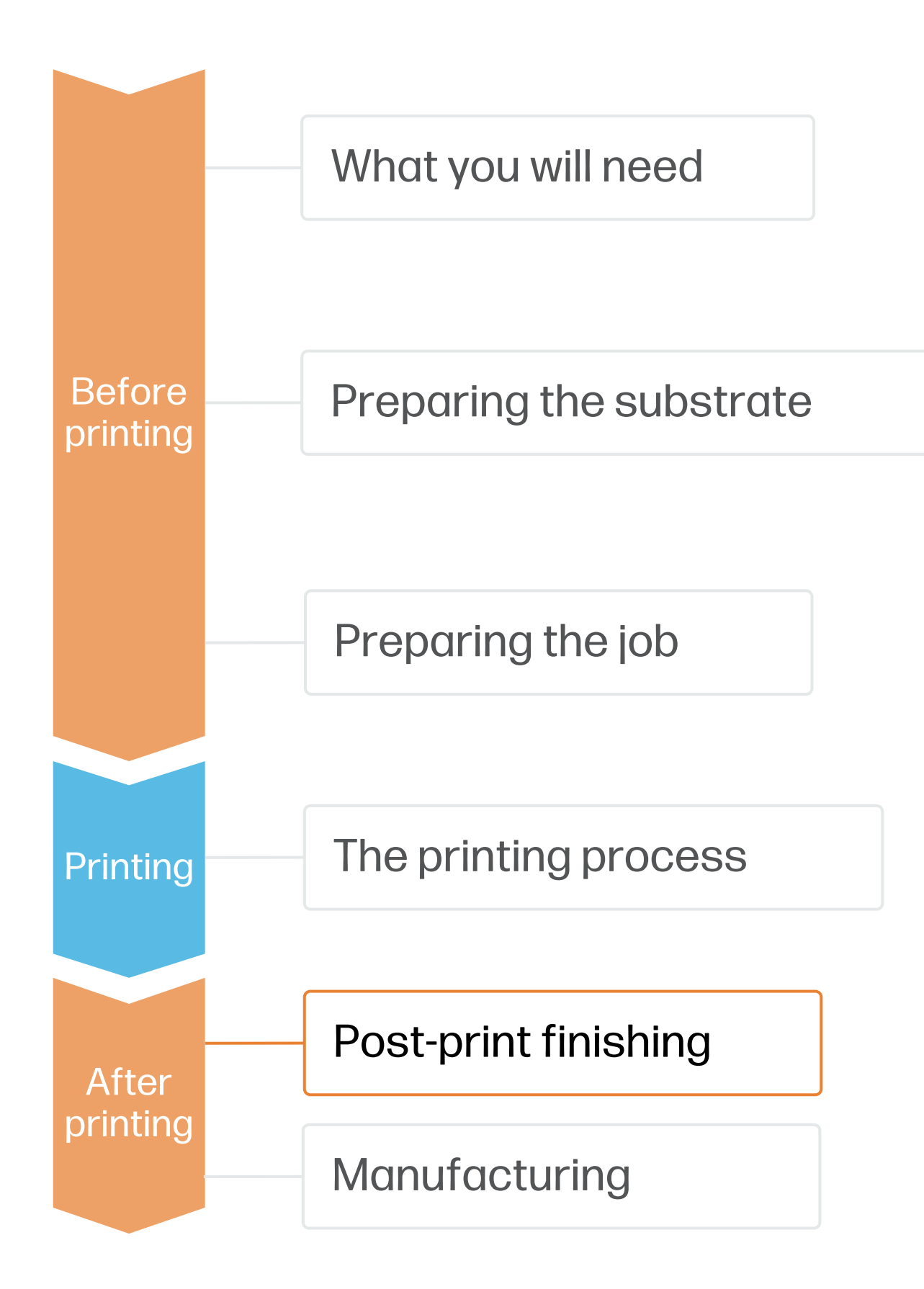

#### Liquid lamination process

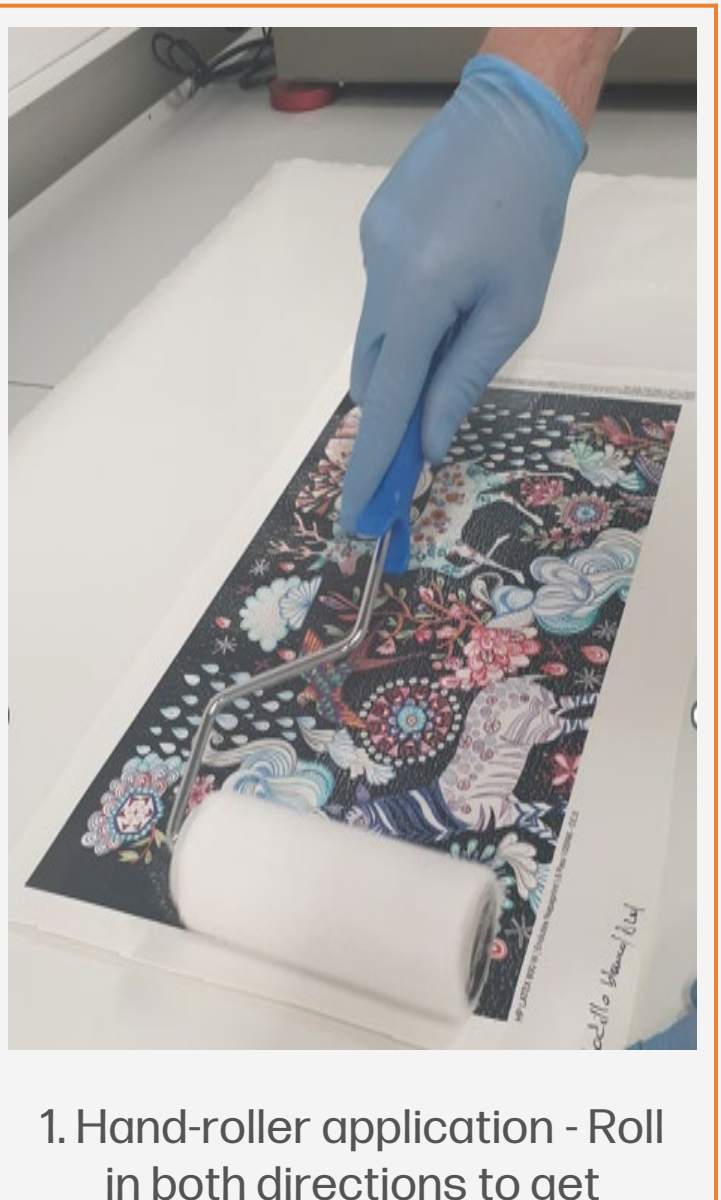

in both directions to get uniform application (1 coat)

#### Ö TIP:

When applying a varnish or clear coat on printed samples, Overcoat must be removed by setting amount to 0 dpp. By removing the Overcoat, we maximize clear coat adhesion, and we optimize printing cost.

Every Synthetic leather substrate has a different top finishing chemistry. Ink and clear coat adhesion greatly depends on the finishing of synthetic leather chemistry and its interactions. HP recommends performing a compatibility test (tape adhesion test) with ink and clear coat prior to applying the varnish to the job.

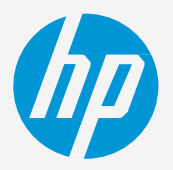

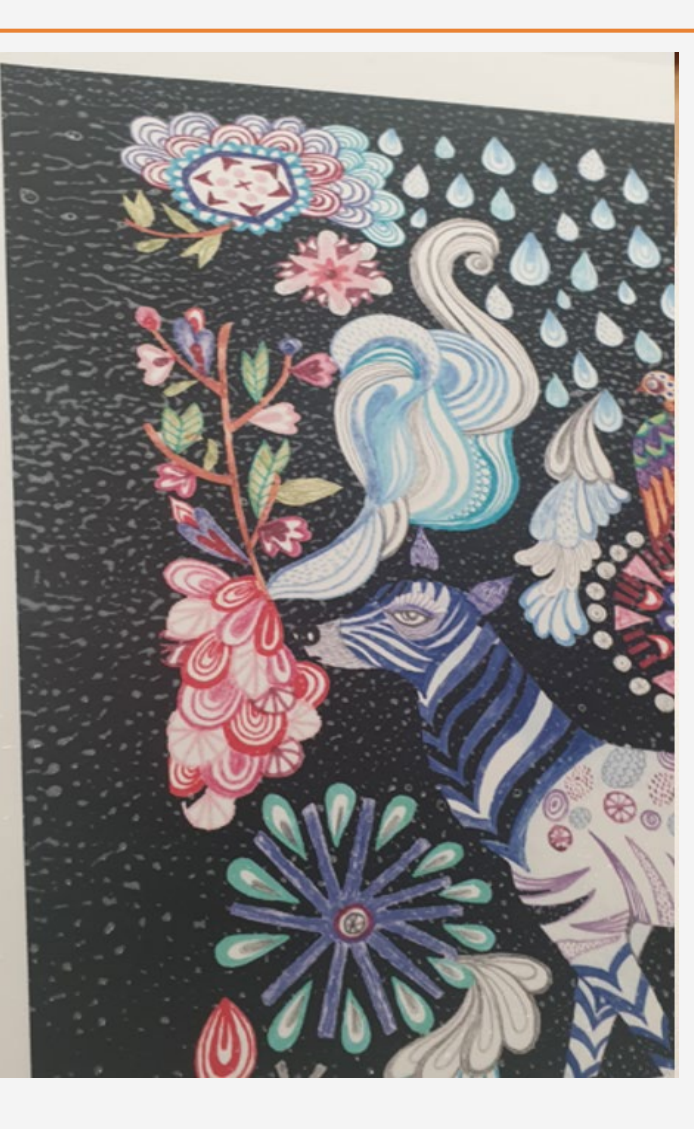

2. How it looks - Immediately after application

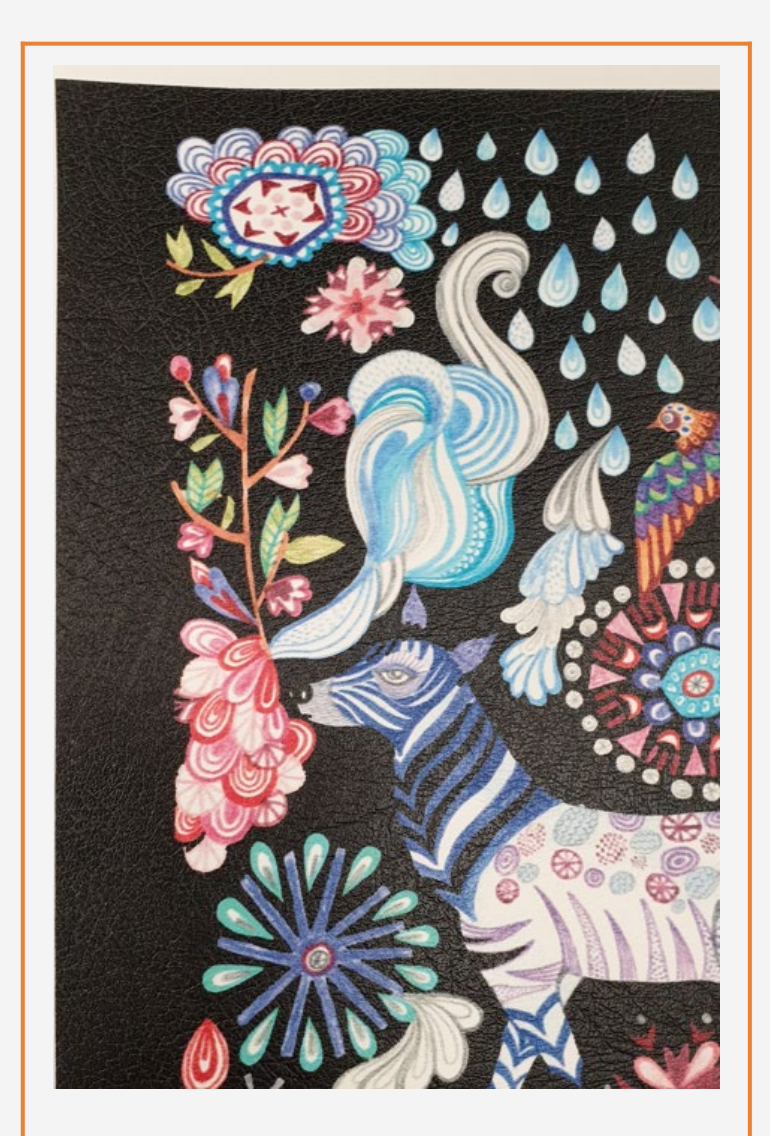

3. How it looks - 1 hour after application (dry touch)

# Once printed, what else?

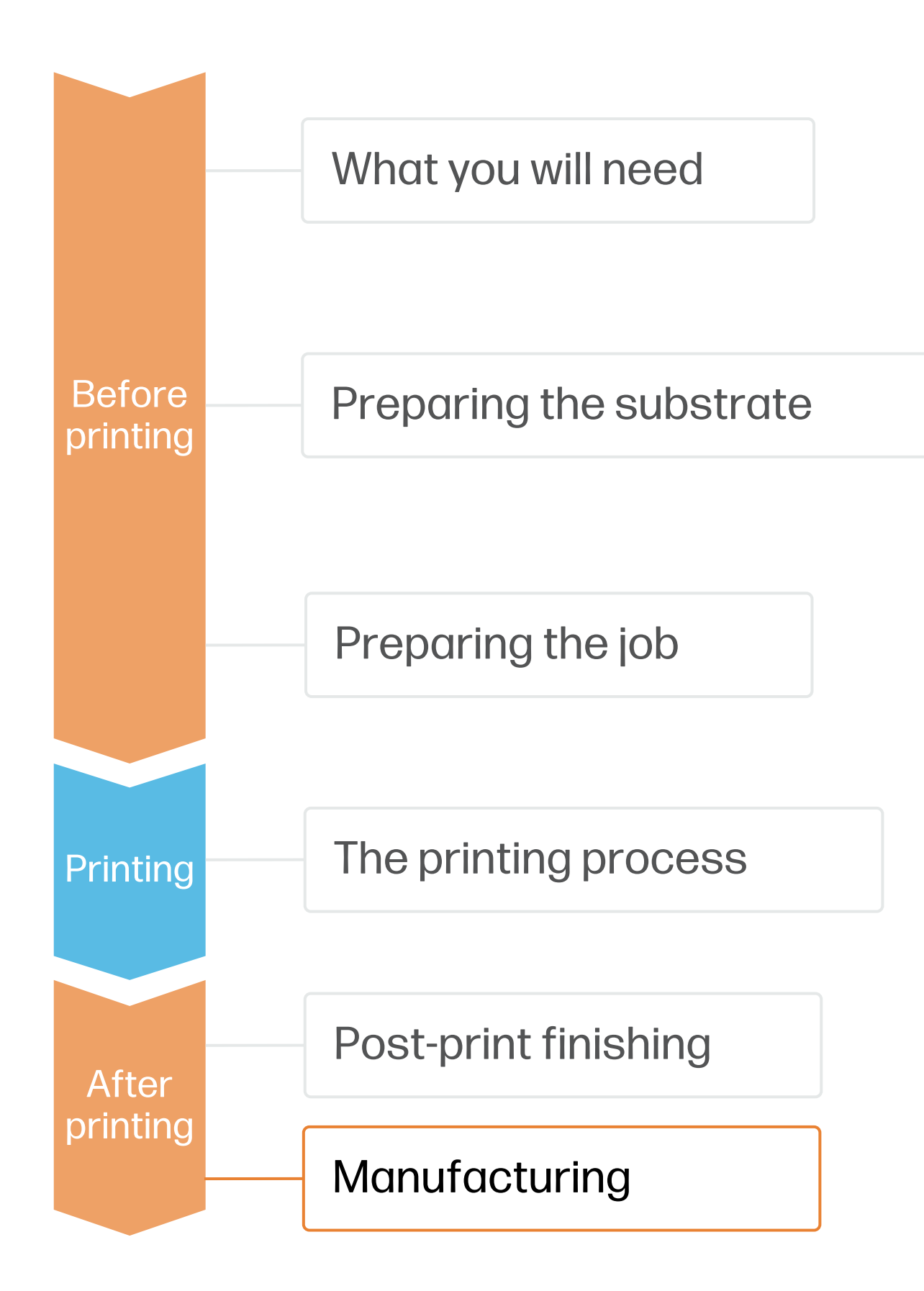

#### 1. Cutting

HP Latex prints are compatible with all standard techniques. With regards Synthetic leather, it can be manually cut with scissor or with a Pressure knife cutter (Flatbed cutter).

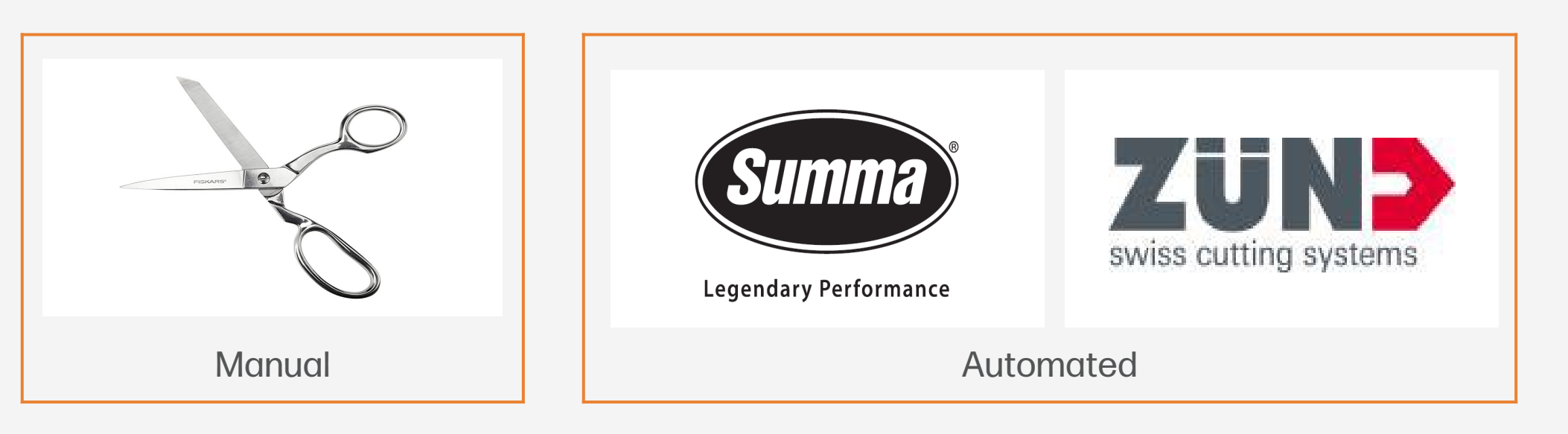

#### 2. Sewing elements

It is possible to sew Synthetic leather substrates printed with latex inks.

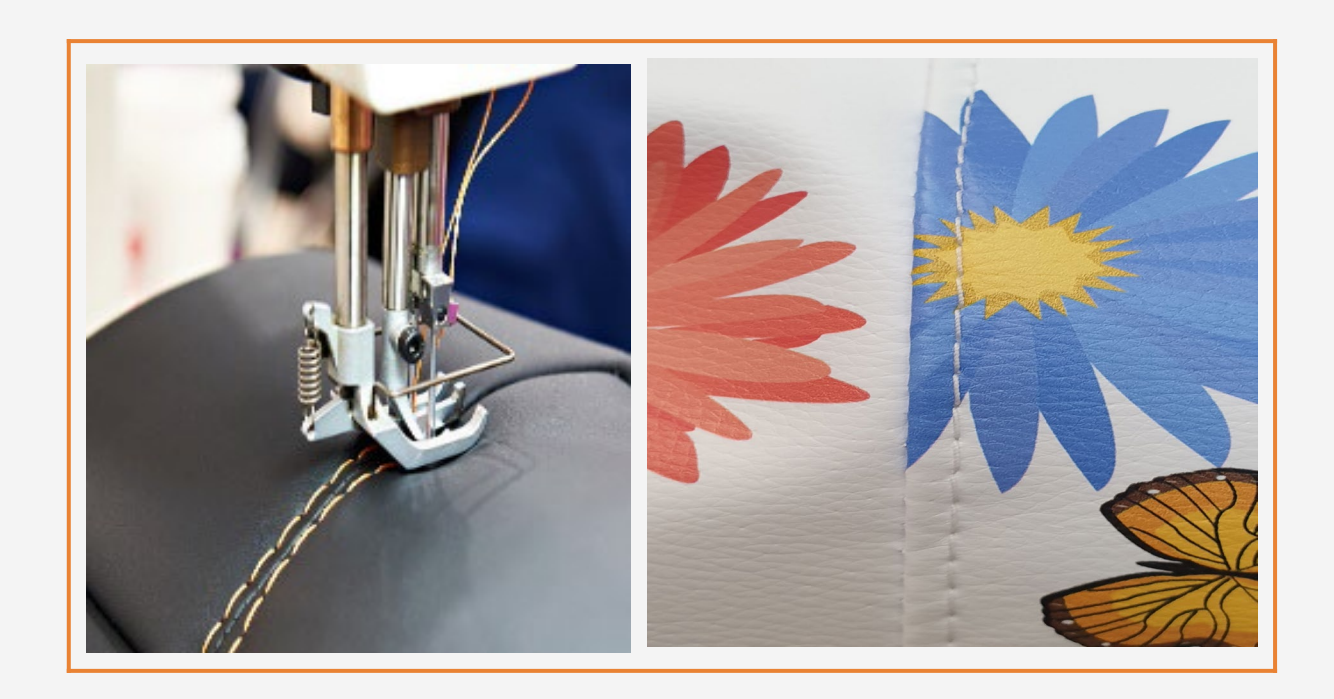

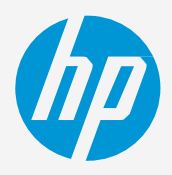

NOTE: When working with Synthetic leather printed with HP Latex inks, avoid friction with hard surfaces such as a metallic ruler. Latex prints could become damaged during finishing operations, especially the ones without topcoat protection.

# Once printed, what else?

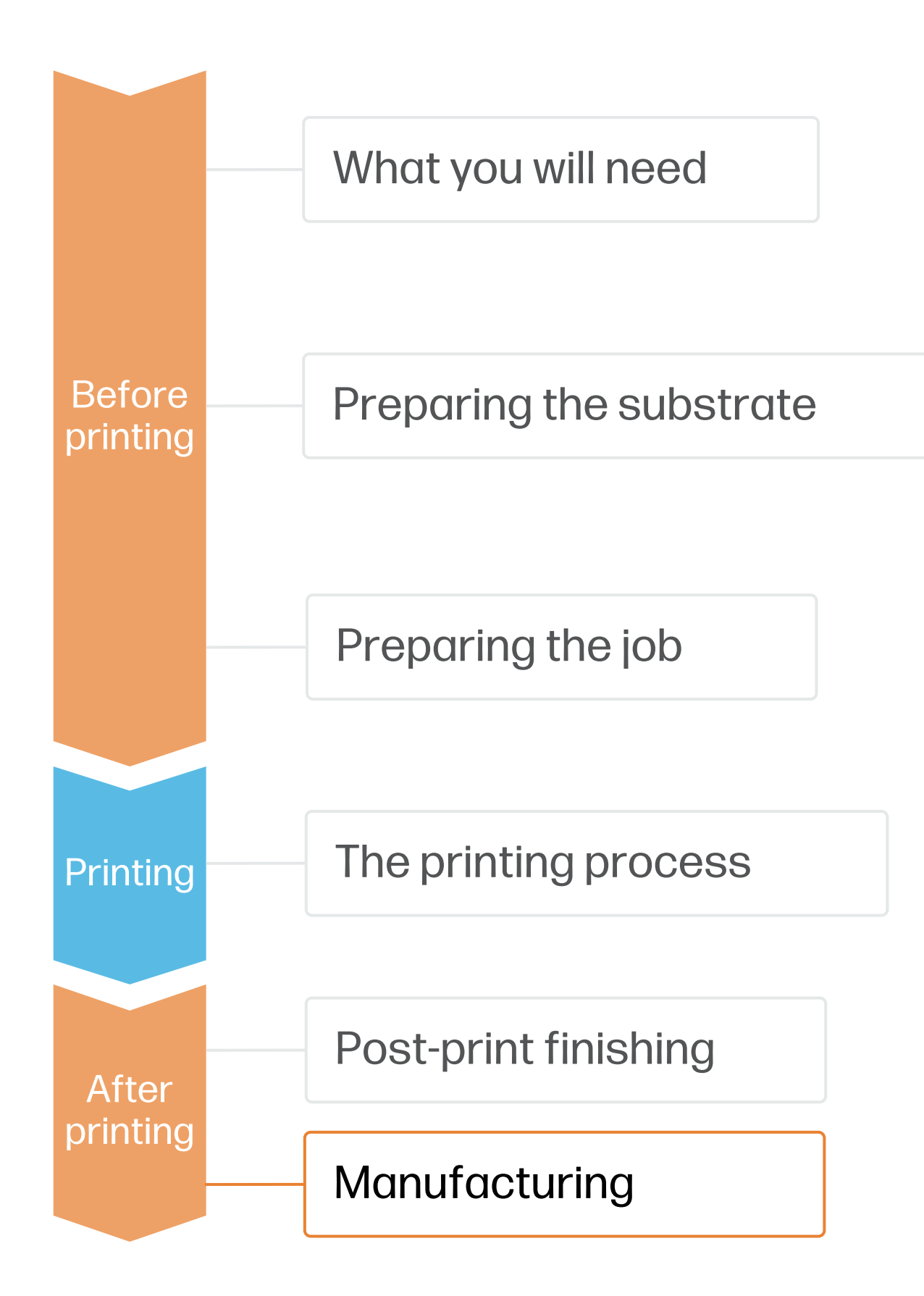

#### 3. Handling

- •
- shipment.

#### **Some Examples**

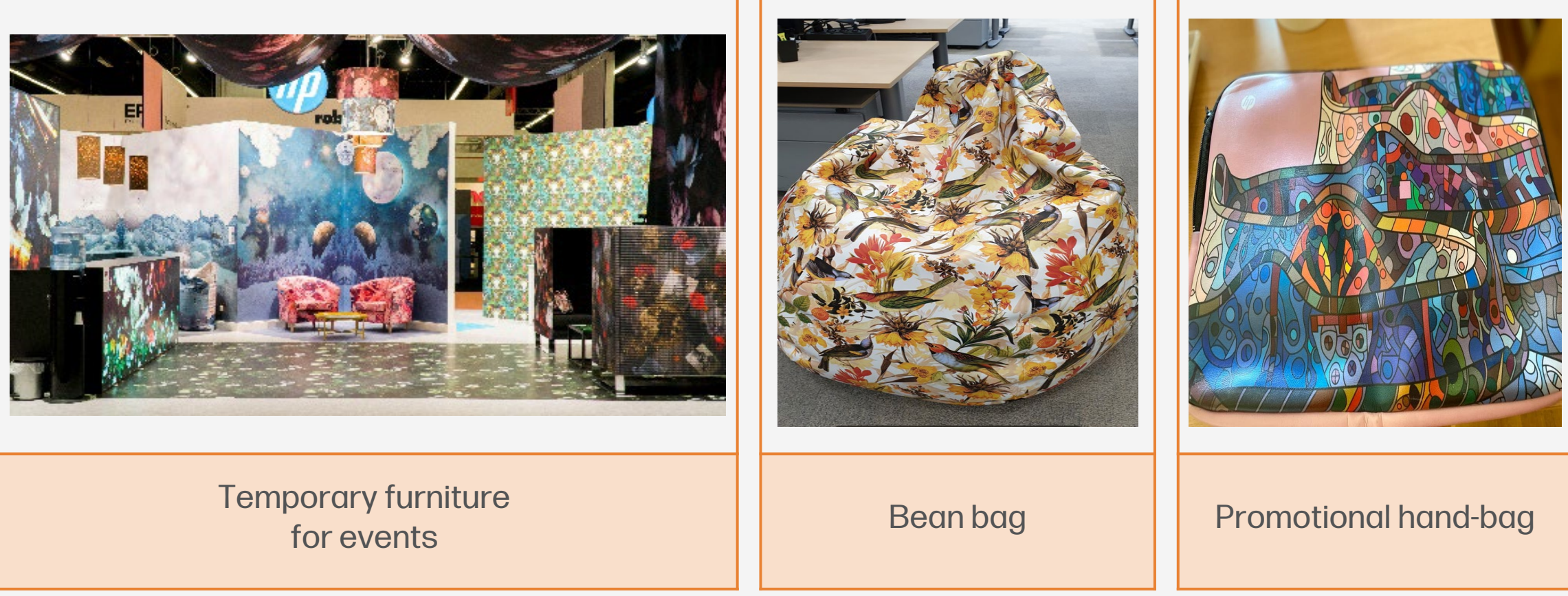

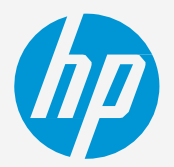

• To prevent damage, refrain from crumpling, friction against hard surfaces, and creasing printed synthetic leather.

Roll on a core with print side inwards to avoid folding marks.

Avoid pressure on printed rolls in storage and during

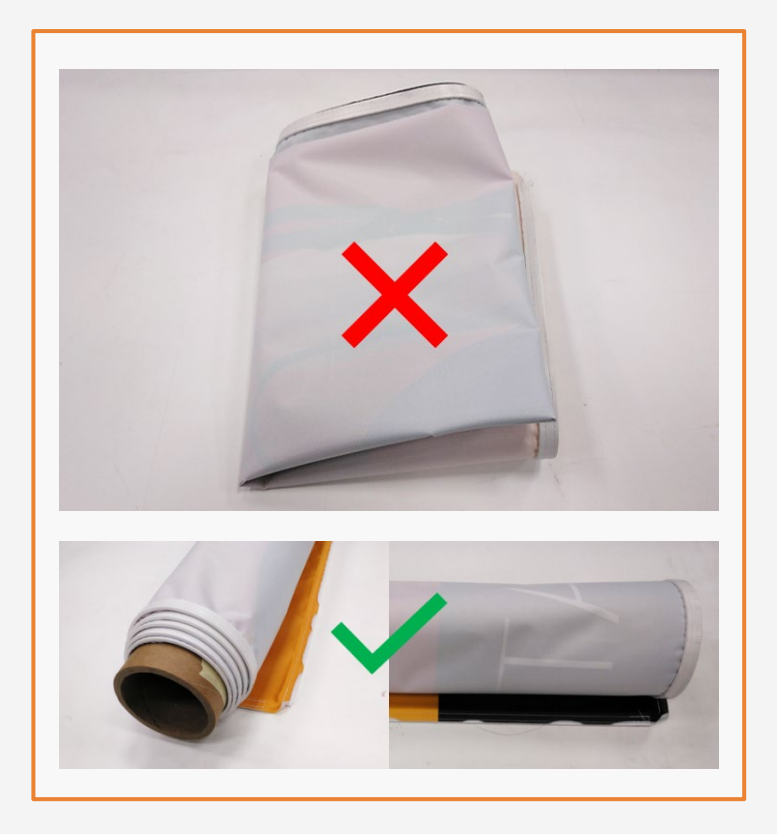

## Remarks

- HP Latex inks are ideal for indoor decoration applications since they are certified: UL Ecologo, UL GREENGUARD Gold certified.
- Enter into "Decoration" with the odorless water-based HP Latex inks •

**Certifications:** 

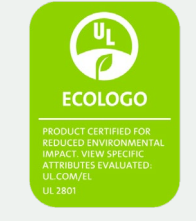

Inks meet stringent health and environmental criteria<sup>1</sup>

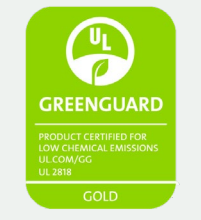

Unrestricted, full room. No-wait installation or lamination<sup>2</sup>

<sup>1</sup>Applicable to R Series and 700/800 Printer series HP Latex Inks. UL ECOLOGO® Certification to UL 2801 demonstrates that an ink meets a range of multi-attribute, lifecycle-based stringent criteria related to human health and environmental considerations (see ul.com/EL). HP is the only printing company with UL ECOLOGO® Certified inks in the "Printing Inks and Graphics Film" product category, see spot.ul.com/main-app/products/catalog

<sup>2</sup>Applicable to HP Latex Inks. UL GREENGUARD Gold Certification to UL 2818 demonstrates that products are certified to UL's GREENGUARD standards for low chemical emissions into indoor air during product usage. Unrestricted room size-full decorated room, 33.4 m<sup>2</sup> (360 ft<sup>2</sup>) in an office environment, 94.6 m<sup>2</sup>(1,018 ft<sup>2</sup>) in a classroom environment. For more information, visit ul.com/gg or greenguard.org.

In partnership with:

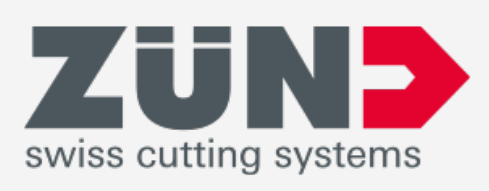

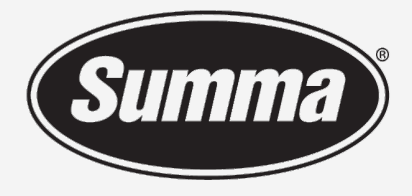

Legendary Performance

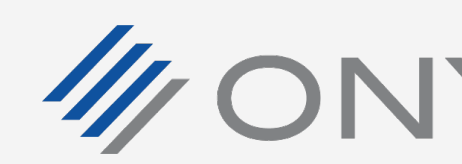

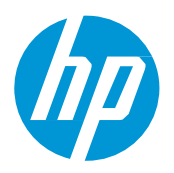

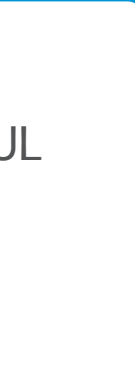

#### Learn more at:

- HP Latex Knowledge Center
- Learn with HP

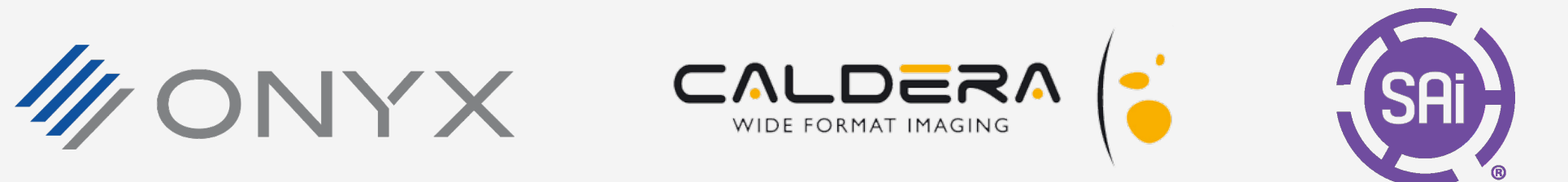

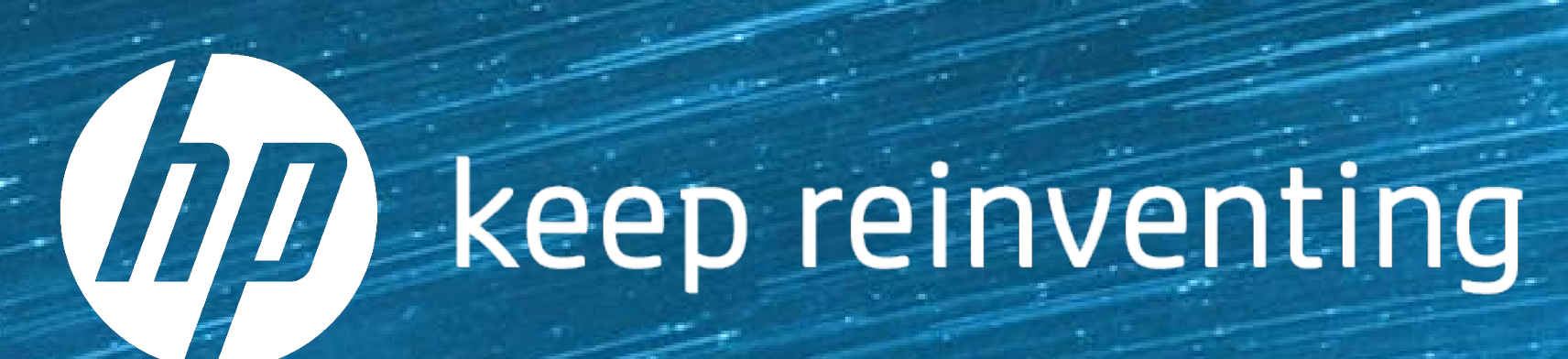